## Start DreamWeaver

| Macromedia Dreamweaver 8                           |                         |
|----------------------------------------------------|-------------------------|
| File Edit Y                                        |                         |
|                                                    | ► CSS                   |
|                                                    | Application             |
|                                                    | Tag Inspector           |
|                                                    | Attributes Behaviors    |
|                                                    | 2↓                      |
|                                                    |                         |
|                                                    |                         |
|                                                    |                         |
|                                                    |                         |
|                                                    |                         |
|                                                    |                         |
|                                                    | ▼ Files III             |
|                                                    | Files Assets Snippets   |
|                                                    | Tann 24 Local view -    |
|                                                    |                         |
|                                                    |                         |
|                                                    | Site - Team24 (C:\temp) |
|                                                    |                         |
|                                                    |                         |
|                                                    |                         |
|                                                    |                         |
|                                                    |                         |
|                                                    |                         |
|                                                    |                         |
| ▼ Properties III III III III III III III III III I |                         |
|                                                    |                         |
|                                                    |                         |
|                                                    |                         |
|                                                    | < >                     |
|                                                    |                         |
|                                                    | Lugin                   |

Click on "New Site" from the "site" menu

| Macromedia Dreamweaver 8 |                                         |                  |     |                          |
|--------------------------|-----------------------------------------|------------------|-----|--------------------------|
| Einer ands               | <u>Site</u> <u>W</u> indow <u>H</u> elp |                  |     |                          |
|                          | New Site                                |                  |     | ► CSS                    |
|                          | Manage Sites                            |                  |     | Application              |
|                          | Get                                     | Ctrl+Shift+D     |     | Attributer Bebaviors     |
|                          | Check Out                               | Ctrl+Alt+Shift+D |     |                          |
|                          | Put                                     | Ctrl+Shift+U     |     |                          |
|                          | Check In                                | Ctrl+Alt+Shift+U |     |                          |
|                          | Undo Check Out                          |                  |     |                          |
|                          | Show Checked Out By                     |                  |     |                          |
|                          | Locate in Site                          |                  |     |                          |
|                          | Reports                                 |                  |     |                          |
|                          | Synchronize Sitewide                    |                  |     | Tiles i≣,                |
|                          | Check Links Site <u>w</u> ide           | Ctrl+F8          |     | Files Assets   Snippets  |
|                          | Change Link Sitewide                    |                  |     | Team24 ▼ Local view ▼    |
|                          | Advanced                                | +                |     |                          |
|                          |                                         |                  | ·   | Site - Team24 (C: \temp) |
|                          |                                         |                  |     |                          |
|                          |                                         |                  |     |                          |
|                          |                                         |                  |     |                          |
|                          |                                         |                  |     |                          |
|                          |                                         |                  |     |                          |
|                          |                                         |                  |     |                          |
| ▼ Properties             |                                         |                  | II. |                          |
|                          |                                         |                  |     |                          |
|                          |                                         |                  |     |                          |
|                          |                                         |                  |     |                          |
|                          |                                         |                  |     | ۰                        |
|                          |                                         |                  |     | Cog                      |

The dialog box, "Site Definitionis" will appear . Click on the "Advanced" tab

Under "Site Name" enter the name of the website you wish to call your senior design site.

Under "Local root folder" select where on the computer you will store the website files

Under "HTTP address" enter the following: <u>http://www.bme.uconn.edu/sendes/SpringYY/Team##</u> where "YY" is the year denoted by the last two digist of the year and ## is the team number.

An example HTTP address would be: http://www.bme.uconn.edu/sendes/Spring13/Team13

Uncheck "Enable cache" and click "OK" if you get dialog box asking if you to proceed with the synchronization.

| Site Definition for My S                             | Senior Design Site                   |                                                                                          | X    |
|------------------------------------------------------|--------------------------------------|------------------------------------------------------------------------------------------|------|
| Basic Advanced                                       |                                      |                                                                                          |      |
| Category                                             | Local Info                           |                                                                                          |      |
| Local Info<br>Remote Info                            | Site name:                           | My Senior Desian Site                                                                    |      |
| Cloaking                                             | Local root folder:                   | Cilterrol                                                                                | 6    |
| Design Notes<br>Site Map Layout<br>File View Columns | Locarroot <u>r</u> ouch.             | <u>Refresh local file list automatically</u>                                             |      |
| Contribute                                           | Default images folder:               |                                                                                          |      |
|                                                      | Links relative to:                   | Document     O Site root                                                                 |      |
|                                                      | HTTP address:                        | me.uconn.edu/sendes/Spring13/Team24                                                      | 1    |
|                                                      |                                      | This address is used for site relative links,<br>and for the Link Checker to detect HTTP |      |
|                                                      | Case-sensitive links:                | Inks that refer to your own site                                                         |      |
|                                                      | Cache:                               |                                                                                          |      |
|                                                      |                                      | The cache maintains file and set                                                         |      |
|                                                      |                                      | Asset panel, link management, and Site<br>Map features.                                  |      |
|                                                      |                                      |                                                                                          |      |
|                                                      |                                      |                                                                                          |      |
|                                                      |                                      |                                                                                          |      |
|                                                      |                                      |                                                                                          |      |
|                                                      |                                      | OK Cancel                                                                                | Help |
|                                                      |                                      |                                                                                          |      |
|                                                      |                                      |                                                                                          |      |
| Dreamweaver 8                                        | And in case of the local division of |                                                                                          | ×    |
|                                                      | he root folder you hav               | ve chosen is the same as the fo                                                          | lder |
| 🔼 s                                                  | synchronization, to wo               | rk incorrectly. Proceed anyway                                                           | /?   |
|                                                      |                                      |                                                                                          |      |
|                                                      |                                      |                                                                                          |      |
|                                                      |                                      |                                                                                          |      |
|                                                      | Don't warn me again                  | 1.                                                                                       |      |
|                                                      |                                      |                                                                                          |      |
|                                                      |                                      | OK Car                                                                                   | ncel |
|                                                      |                                      |                                                                                          |      |

Click "Remote Info" under the "Advanced" tab under category.

Under "Remote Info" the drop down "Access" select "WebDav"

| Site Definition for My S                                                                                                    | nior Design Site |
|----------------------------------------------------------------------------------------------------|------------------|
| Basic Advanced                                                                                                    |                  |
| Category<br>Local Info<br>Remote Info<br>Testing Server<br>Cloaking<br>Design Notes<br>Site Map Layout<br>File View Columns<br>Contribute | Remote Info      |
|                                                                                                    | OK Cancel Help   |

| Site Definition for My S                                                                                                    | enior Design Site                              |                        | × |
|----------------------------------------------------------------------------------------------------|------------------------------------------------|------------------------|---|
| Basic Advanced                                                                                                    |                                                |                        |   |
| Category                                                                                                    | Remote Info                                    |                        |   |
| Local Info<br>Remote Info<br>Testing Server<br>Cloaking<br>Design Notes<br>Site Map Layout<br>File View Columns<br>Contribute | <u>A</u> ccess:<br>URL:<br>Login:<br>Password: | WebDAV         http:// |   |
|                                                                                                    |                                                | OK Cancel Help         |   |

Once you selected "WebDav" the URL, Login, password text boxes will appear

Under URL, enter: <u>https://web10.uits.uconn.edu:4443/bme/sendes/SEMESTERYY/TeamNN</u> where SEMESTER is the either "Fall" or "Spring" where YY is the last two digits of the year where NN is the team number

An example URL would be: https://web10.uits.uconn.edu:4443/bme/sendes/Spring89/Team12

Under "Login" enter your Uconn Net ID

Under "Password" enter your Uconn Net ID Password

Please note that although your School of Engineering login and Uconn Net ID may be the same, your passwords are not

| Site Definition for My S                                                                                                    | enior Design Site                                                                                                    |
|----------------------------------------------------------------------------------------------------|----------------------------------------------------------------------------------------------------|
| Basic Advanced                                                                                                    |                                                                                                    |
| Category<br>Local Info<br>Remote Info<br>Testing Server<br>Cloaking<br>Design Notes<br>Site Map Layout<br>File View Columns<br>Contribute | Remote Info         Access:       WebDAV         URL:       ts.uconn.edu:4443/bme/sendes/Team24         Login:       ore02001         Test         Password:       ●●●●●●● |
|                                                                                                    | Maintain synchronization information Automatically upload files to server on save Enable file check in and check out                                                       |
|                                                                                                    | OK Cancel Help                                                                                                    |

Once you have entered the correct credentials, click the "Test" button to verify you have entered the correct information

| Macromed | lia Dreamweaver                                                   |
|----------|-------------------------------------------------------------------|
| i        | Macromedia Dreamweaver connected to your Web server successfully. |
|          | ОК                                                                |

To access your website, on the right panel, under the tab "Files" select the left drop down with the name of the website you created.

| Macromedia Dreamweaver 8                                            |    |                                     |
|---------------------------------------------------------------------|----|-------------------------------------|
| <u>File Edit View Insert Modify Text Commands Site Window H</u> elp |    |                                     |
| Common • 🔌 🖃 💩 🖷 🖬 • 🐗 • 🖬 🔛 🕒 •                                    | Ð  | CSS                                 |
|                                                                     |    | Tag Inspector ≔                     |
|                                                                     |    | Attributes Behaviors                |
|                                                                     |    | E \$                                |
|                                                                     |    |                                     |
|                                                                     |    |                                     |
|                                                                     |    |                                     |
|                                                                     |    |                                     |
|                                                                     |    |                                     |
|                                                                     | N  | ۲                                   |
|                                                                     |    | r ▼ Files ≔,                        |
|                                                                     |    | Files Assets Snippets               |
|                                                                     | >  | My Senior Design Site    Local view |
|                                                                     |    | Desktop                             |
|                                                                     |    | C:\temp)                            |
|                                                                     | ٢  | My Senior Design Site               |
|                                                                     |    | Em Team24                           |
|                                                                     |    | and Manage Sites                    |
|                                                                     |    |                                     |
|                                                                     |    |                                     |
|                                                                     |    |                                     |
|                                                                     |    |                                     |
| ▼ Properties                                                        | E, |                                     |
|                                                                     |    |                                     |
|                                                                     |    |                                     |
|                                                                     |    |                                     |
|                                                                     |    | C Date: 8/31/2012 1:57 PM           |
|                                                                     |    |                                     |

In this example, because we have no files created, the files located on are the computer are nonexistent.

Click on the purple circular connect icon to have DreamWeaver load your website files on the left panel

| Macromedia Dreamweaver 8    | <14 h       | 57 <b>(</b> ).      |                               |     |
|-----------------------------|-------------|---------------------|-------------------------------|-----|
| Show: My Senior Design Site |             |                     |                               |     |
| Remote Site Size Modified   | Local Files | Size Type           | Modified                      |     |
| Remote Site Size   Hodified | Local Files | Size Type<br>Folder | Modified<br>8/31/2012 1:57 PM |     |
|                             |             |                     |                               |     |
| €                           |             |                     |                               | Log |

Notice, now your website files are loaded on the left panel.

| Macromedia Dreamweaver 8                |             |                    |   |             |           |                   |     |
|-----------------------------------------|-------------|--------------------|---|-------------|-----------|-------------------|-----|
| <u>File Edit View Site</u>              |             |                    |   |             |           |                   |     |
| Show: 🛅 My Senior Design Site 🔻 🗞 🙆 🗄 🛱 | š 🕸 -   🕹 🕆 | 장 🙆 🖸 [ 🗹          | ) |             |           |                   |     |
| Remote Site                             | Size Type   | Modified           | ^ | Local Files | Size Type | Modified          |     |
| 😑 🦕 /bme/                               |             |                    |   | Site - My   | Folder    | 8/31/2012 1:57 PM |     |
| 🗄 💼 css                                 | Folder      | 2/15/2012 11:17 AM |   |             |           |                   |     |
| 🗄 💼 davinci                             | Folder      | 2/19/2011 10:26 PM |   |             |           |                   |     |
| ⊞ ·· 🛅 images                           | Folder      | 12/6/2011 2:14 PM  |   |             |           |                   |     |
| E C include                             | Folder      | 9/19/2012 2:11 PM  | Ξ |             |           |                   |     |
| ei 🧰 🗄                                  | Folder      | 1/11/2011 3:16 PM  |   |             |           |                   |     |
| 🕀 🧰 media                               | Folder      | 6/7/2011 12:20 PM  |   |             |           |                   |     |
| E 🛅 old                                 | Folder      | 3/19/2012 10:13 AM |   |             |           |                   |     |
| E 🛅 other                               | Folder      | 9/20/2012 10:52 AM |   |             |           |                   |     |
|                                         | Folder      | 8/31/2012 3:50 PM  |   |             |           |                   |     |
| resources                               | Folder      | 9/20/2012 10:53 AM |   |             |           |                   |     |
| E contes                                | Folder      | 9/27/2012 10:25 AM |   |             |           |                   |     |
| Articles about BME Senior Design        | Folder      | 12/20/2011 2:24 PM |   |             |           |                   |     |
| H Fal01                                 | Folder      | 4/4/2005 11:45 AM  |   |             |           |                   |     |
| 1 Fal04                                 | Folder      | 9/7/2012 1:22 PM   |   |             |           |                   |     |
| H Allos                                 | Folder      | 10/28/2005 3:28 PM |   |             |           |                   |     |
| 1 Falus                                 | Folder      | 1/1//2006 8:27 AM  |   |             |           |                   |     |
| Him Falu7                               | Folder      | 1/16/2006 11:34 AM |   |             |           |                   |     |
|                                         | Folder      | 1/16/2006 3:41 PM  |   |             |           |                   |     |
| Hardente                                | Folder      | 8/10/2007 1:29 PM  |   |             |           |                   |     |
| Handouts                                | Folder      | 9/24/2012 11:10 AM |   |             |           |                   |     |
| E aping02                               | Folder      | 4/4/2005 11:55 AM  |   |             |           |                   |     |
| E pring05                               | Folder      | 4/4/2005 11:55 AM  |   |             |           |                   |     |
| E Spring04                              | Folder      | 5/31/2005 1:53 PM  |   |             |           |                   |     |
| E Spring05                              | Folder      | 1/16/2006 11:29 AM |   |             |           |                   |     |
| E Spring07                              | Folder      | 8/29/2008 10:00 AM |   |             |           |                   |     |
| H Spring07                              | Folder      | 8/10/2007 1:29 PM  |   |             |           |                   |     |
| E Soring09                              | Folder      | 2/16/2010 10:50 AM |   |             |           |                   |     |
| E Soring 10                             | Folder      | 8/21/2009 12:01 PM |   |             |           |                   |     |
| E Soring 11                             | Folder      | 9/16/2010 11:57 AM |   |             |           |                   |     |
| 🕀 🛅 Spring 12                           | Folder      | 9/19/2012 2:58 PM  |   |             |           |                   |     |
| S /bme/                                 |             |                    |   | ,           |           |                   | Log |

To begin editing, simply drag and drop the files to the right panel and double click on the file to begin editing.

| Macromedia Dreamweaver 8 - [C:\temp\sendes\Spring03\week 8.htm]                                 |     |                                         |
|-------------------------------------------------------------------------------------------------|-----|-----------------------------------------|
| <u>File Edit View Insert M</u> odify <u>I</u> ext <u>Commands</u> <u>Site Window H</u> elp      |     |                                         |
| Common 🔻 🔌 🖾 📾 🗉 🗉 🗣 - 🍓 - 📅 🖶 🕒 🖺 - 💭                                                          |     | ► CSS                                   |
|                                                                                                 | _   | Application                             |
| week 8.htm _ = 🗗                                                                                | '×  |                                         |
| 😡 Code 🚭 Split 📴 Design 🛛 Title: Art Tools That Come To You 🛛 🖓 🔊 🕅 😨 🖉 🔳 🚳                     |     | Attributes Behaviors                    |
| 0   50   100   150   200   250   300   350   400   450   500   550   600   650                  | 700 |                                         |
|                                                                                                 | *   | E CS5/Accessibility                     |
| Art loois that Come to You                                                                      |     | ± Language                              |
| Katia Farnald, Anvil Divan                                                                      |     | El Oncarcegonizca                       |
| Kaue Fernaid, April Dixon                                                                       |     |                                         |
| Week 8 : Mar 15 - Mar 22                                                                        | =   |                                         |
|                                                                                                 |     | - 61                                    |
|                                                                                                 |     |                                         |
|                                                                                                 | -   | Files Assets   Snippets                 |
| Work Completed                                                                                  |     | My Senior Design Site   Local view      |
|                                                                                                 |     | 34 C V V V 14 E                         |
| During the week since the last report, we were able to get a work order from                    |     | Gite - My Senior Design Site (C: \temp) |
| $\frac{1}{2^3}$ the machine shop for the table. The design of the table was changed so that the |     |                                         |
| bar underneath the table that provides stability is higher, allowing room for the               |     |                                         |
| The parts were brought over to the machine shop after those purchases were                      |     |                                         |
| made. The linear actuators were tested to make sure they extended to the same                   |     |                                         |
| length and work on the electrical portion of the project for the table was started.             |     |                                         |
| 3<br>body - cforts - co MeeNormals - ch - cenan                                                 | T   |                                         |
|                                                                                                 |     |                                         |
| Properties                                                                                      | 0   |                                         |
| Format Paragraph V Style None V CSS B I E E E Link V G                                          | 3   |                                         |
| Font Verdana, Arial, 🔻 Size None 👻 🔪 📑 🚍 📰 🔄 🖅 Target 🔍                                         |     |                                         |
| Page Properties List Item                                                                       |     |                                         |
|                                                                                                 |     | Eile activity complete                  |
|                                                                                                 |     | The activity complete.                  |